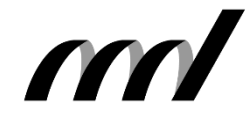

I.B.MUSEUM Saas リニューアル情報 EXPRE S S

| 発行元:早稲田シス | ステム開発株式会社 | 東京都新宿区高田馬場4 | -40-17 tel.03-6457-8585 | 🖂 mapps@waseda.co.jp 🏠 www.waseda.co.jp/ |
|-----------|-----------|-------------|-------------------------|------------------------------------------|
| Vol.2     | 2022.0    | )2.28       | 今回のテーマ                  | デザインコンセプトとホーム画面                          |

#### 今回の内容

日頃は〈I.B.MUSEUM SaaS〉をご利用いただき、誠にありがとうございます。1月末に発行いたしました第1号では、皆様からさまざまな反響が寄せられました。コメントをくださった皆様、誠にありがとうございました。

お寄せいただいたご意見・ご感想を拝見いたしますに、最も目立った のが「新しい操作環境」へのご不安です。最近は、弊社でもスケ ジュールやプロジェクトの管理などでクラウドサービスを利用してお りますが、ソフトウェア個別の完成度はそれぞれに高いものの、「振る 舞い」の部分で開発元企業の思想や姿勢が表れるもの。全貌が見 えない現状では、戸惑いをお感じになるのも当然のことと理解してお ります。

本日、第2号としてお知らせいたします「デザインコンセプトとホーム 画面」は、今回のリニューアルの象徴とも言える部分となります。画 面を見た瞬間に大きな違和感を覚えないか、ログインして開いた時 に迷うことがないか。そんな観点から議論を重ねて方針を固め、今 も細部の検討を続けております。

掲載情報は現時点で計画中のものとなりますが、最も「変化」を実 感しやすい部分かもしれません。上記のご不安を和らげるとともに、 より便利にお使いいただける機能も多くご用意しておりますので、館 内で回覧いただくなど、ぜひ皆様でご覧いただけましたら幸いです。

#### I.B.MUSEUM SaaS リニューアル情報 EXPRESS 発行予定

| Vol.1  | 2022/1/31  | リニューアル計画概要とログイン画面            |
|--------|------------|------------------------------|
| Vol.2  | 2022/2/28  | デザインコンセプトとホーム画面、Now!         |
| Vol.3  | 2022/3/31  | 検索トップと検索結果一覧                 |
| Vol.4  | 2022/4/30  | 詳細画面の特徴                      |
| Vol.5  | 2022/5/31  | データ登録方法                      |
| Vol.6  | 2022/6/30  | 資料利用                         |
| Vol.7  | 2022/7/31  | 人物・名簿とメディア                   |
| Vol.8  | 2022/8/31  | 公開設定                         |
| Vol.9  | 2022/9/30  | 項目設定                         |
| Vol.10 | 2022/10/31 | 帳票設定                         |
| Vol.11 | 2022/11/30 | ユーザ管理・一括処理                   |
| Vol.12 | 2022/12/31 | 移行方法と並行運用について                |
| Vol.13 | 2023/1/31  | 総集編<br>(Vol.1からVol.12までを1冊に) |

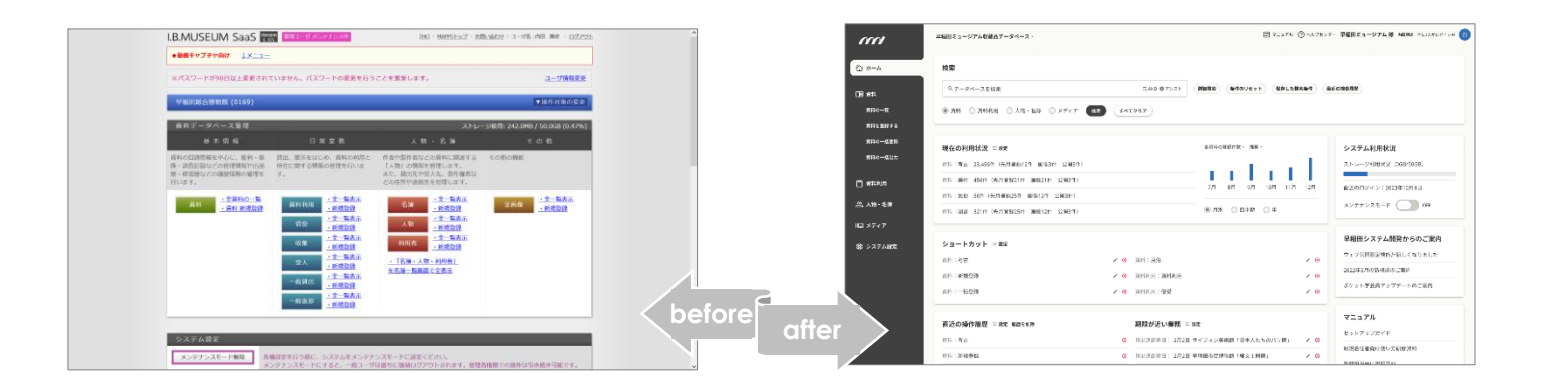

### リニューアル情報〇 デザインコンセプト

## シンプル&モダンなデザインで、 なじみやすく、長く使えるシステムへ。

今回のリニューアルにおける画面デザインにあたっては、「日常的に 目にすること」「長く使い続けること」を強く意識しております。そこで、 できるだけ装飾的にならず、主張しすぎないデザインを心がけまし た。また、少し温かみが感じられる暖色系のグレーをベーストーンとし て採用しておりますが、これはMicrosoft製品などOSや周辺ソフト ウェアとの判別のしやすさを重視しつつ、彩度を抑えることで資料画 像などの色味の感覚を阻害しないよう配慮したものです。

## ー般的なスマホアプリなどと 見た目の親和性を確保。 普段触れるものと同じ感覚で 利用できるデザイン。

近年は、スマートフォンで良質なインターフェイスを日常的に目にしています。そこで、普段使っている一般的なアプリやWEBサイトのデザインや操作感とかけ離れないことを意識。アイコンも、AndroidやiPhoneなどで見慣れたイメージに近づけています。

併せて、作業の効率アップをサポートすべく、よく使う機能やボタン にアクセスしやすいよう画面全体の配置を見直しています。加えて、 パソコンやタブレットなど利用する端末の違いで印象が大きく変化 することがない画面づくりを目指しました。

#### リニューアル情報🖯 ホーム画面

### 検索パネルへのアクセスを最短距離で。

弊社のWEBサイトで不定期連載中の「ミュージアム・インタビュー」 でも頻出する通り、館内で特によく使う機能をお尋ねすると、ほとん どの方がまず「検索機能」とお答えになります。実際、問い合わせ対 応や展覧会の出品資料(作品)の検討など、日常業務のさまざまな 場面で多用しておられるものと存じます。

使用頻度が高く、また急いで操作することも多い機能ですが、現行 ではログインから検索パネルが表示されるまで3つの画面を経由し ています。このプロセスが意欲を削ぐことはほぼないかと思いますが、 ログイン直後のホーム画面に検索パネルがあれば、即座に検索に 移れます。このように、今回のリニューアルでは、デザインやレイアウ トとともに動線そのものも設計し直しています。

| <text></text>         | <page-header></page-header>                                                                                                    | All and all and all and all and all and all and all all all all all all all all all al      |                                        |
|-----------------------|----------------------------------------------------------------------------------------------------|---------------------------------------------------------------------------------------------|----------------------------------------|
|                       | المحتجم المحتجم ال | メニュー選択 (                                                                                    | 検索開始                                   |
| 1000 1.8. MUSEUM Soos | - 八画面に表示される検索パネル】                                                                                                    | 2<br>2<br>2<br>2<br>2<br>2<br>2<br>2<br>2<br>2<br>2<br>2<br>2<br>2<br>2<br>2<br>2<br>2<br>2 |                                        |
| 0                     | 早稲田ミュージアム収蔵品データベース・                                                                                                    | ■ マニュアル ②                                                                                   | ) ヘルプセンター 早稲田ミュージアム様 内田販主 他に3人がログイン中 🔳 |
| I.B                   | - MUSEUM<br>Soos<br><i>快索</i><br><i>ペデータベースを検索</i><br>・ 第首料偽報 ① 意料利用偽報 ② 人物・名薄 ③ メディ                                                                                                    | GAND 07ジスト 詳細構成 条件のリセット 保存した接来条件 1     77 後日 すべてクリア                                         | 豊立の検索理論                                |

#### 【検索パネルに到達するまでの画面遷移新旧比較】

# メニューボタンだけを並べるのではなく、 情報を一望できるダッシュボードに。

銀行のATMの画面にはメニューボタンが並んでいますが、そこに現 在の残高が表示されていれば、「いくらまで引き出せるか」がひと目 で分かります。これと同様に、新しいホーム画面では、各機能への入 り口となるボタンに加えて関連情報を表示し、仕事の状況やタスク について鳥瞰的に一望できるダッシュボード機能を追加します。

- ① グローバルナビゲーション
- 現行画面で一面に並んでいたメニューボタンは、グローバルナビゲーションとして左側に集約。この縦配置は、ほぼすべての画面で共通となります。
- 一括処理やシステム設定なども同列に置くことで、よく行う作業 に即座にジャンプすることができます。ただし、この画面は暫定版 で、表示項目につきましては現在も議論を進めています。
- ② データベース名
- 資料データベースのほか、図書や備品専用のデータベースを ご利用中の場合は、ここからデータベースを切り替えることが できます。

- ③ 検索パネル
- 検索パネルは、画面上部に表示されます。細かな条件を指定する詳細検索にもワンクリックで遷移できるほか、詳細検索が表示された状態を初期表示に変更できる機能の追加を計画しています。
- 現行システムと同様に、よく使う検索条件を素早く呼び出せます。 また、検索対象のカテゴリを選択できるボタンを用意。たとえば 貸出担当の方なら予め資料の利用情報に絞り込んで検索でき るなど、必要な情報にホーム画面から直接アクセスできるように なります。
- その他、詳細検索の機能は次号以降で詳しく説明いたしますが、
   現行の検索機能はすべて引き継ぐ予定ですので、どうぞご安心ください。
- ④ ログインユーザの表示
- 利用中のユーザご自身の情報が表示されるほか、現在何人が ログインしているかも表示されます。クリックするとログイン中の ユーザ名が表示されますので、システム管理者がメンテナンス モードに切り替える際などにお役立ていただけます。

|                                                                                                    | 早稲田ミュージアム収蔵品データベース - 2                                                                                                    | 7 E 7227h @ ^k7t29                                                      | - 早稲田さ: 4 Net 他にふんがログイン中 自                                                     |  |  |  |  |
|----------------------------------------------------------------------------------------------------|----------------------------------------------------------------------------------------------------|-------------------------------------------------------------------------|--------------------------------------------------------------------------------|--|--|--|--|
| <ul> <li>① ホーム</li> <li>① 資料</li> <li>・ 資料の一覧</li> <li>・ 資料を登録する</li> </ul>                                | 検索<br>Q データベースを検索 C_AND @ 7シスト 詳細検索 条件のリセット 保存した検索条件 最近の検索器型<br>● 資料 ◎ 資料利用 ◎ 人物・名海 ◎ メディア (Km すべてクリア)                                                  |                                                                         |                                                                                |  |  |  |  |
| <ul> <li>         貫和の一話登録<br/>資料の一話並         </li> <li>         賞料利用         <ul> <li></li></ul></li></ul> | 現在の利用状況 ≅ 1828<br>度料:考古 23,456件(先月登録12件 面像3件 公開5件)<br>度料:美術 456件(先月登録21件 画像21件 公開3件)<br>页料:民俗 56件(先月登録25件 画像12件 公開3件)<br>页料:図書 321件(先月登録25件 画像12件 公開3件) | 全資料の登録件数 - 推移 -                                                         | <b>システム利用状況</b><br>ストレージ利用状況 (0GB/50GB)<br>直近のログイン:2023年12月4日<br>メンテナンスモード OFF |  |  |  |  |
| 114 ステイア<br>③ システム設定<br>1                                                                                  | ショートカット ※ WR       資料:考古     /       資料:新規登録     /       資料:一括登録     /                                                                                  | ○ 資料:民俗     6     × ○       ○ 資料利用:資料利用     × ○       ○ 資料利用:借受     × ○ | 早稲田システム開発からのご案内<br>ウェブ公開設定機能が新しくなりました<br>2022年3月の新機能のご案内<br>ボケット学芸員アップデートのご案内  |  |  |  |  |
|                                                                                                    | <b>直近の操作履歴</b> 単 W定 履歴を制除<br>資料:考古<br>資料:新規登録<br>資料:一括登録                                                                                                | 期限が近い業務 幸 設定     資出返却期日:2月2日 サイフォン美術館「日本人たちのパリ属」                        | <b>マニュアル</b><br>セットアップガイド<br>新規着任者向け使い方研修資料<br>登録短当向け説明資料                      |  |  |  |  |
|                                                                                                    |                                                                                                    |                                                                         | ヘルプセンター<br>Q、ヘルプを検索<br>資料を関係づけるには<br>とのデータがウェブ公開されているかどうかを                     |  |  |  |  |
|                                                                                                    |                                                                                                    |                                                                         | 確認するには<br>画像を登録するには<br>お問い合わせ                                                  |  |  |  |  |
|                                                                                                    |                                                                                                    |                                                                         | 電話でのお問い合わせ<br>メールフォーム                                                          |  |  |  |  |

- ⑤ 利用状況の表示
- ご覧のように、分野別の登録件数を表示する機能を計画中です。
   特に、資料データの登録作業を進めておられる場合には進捗の
   「現在地」がすぐに分かるなど、便利にご活用いただけます。
- PDFファイルや大容量画像は標準で合計50GBまで登録できますが、現在のストレージの利用状況をインジケーターで把握できるようになります。
- 現在、メンテナンスモード中かどうかについても、ここで確認で きます。
- ⑥ ショートカットなど

※ほかの項目にも言えますが、ここで掲載する情報はすべて計画中 のものとなりますのでご了承ください。また、以下はリニューアル完了 後、機能改善のフェーズにて実装の見込みです。

 前回のログインで行っていた作業の続きなど、最短距離で業務 を再開できる環境を作ることができます。また、期日管理が必要 な情報のリマインダー表示で作業の漏れを防ぐと同時に、ユー ザ間の意思疎通や情報共有を促す役割も果たします。

- 頻繁に使う機能をブックマークできる機能の追加を検討して います。
- 作業中に来客や電話対応などで離席し、その間にログアウトしてしまっても、直前の作業へと簡単に戻れる機能の追加を検討しています。
- 寄託期限など期日管理が必要な情報は、期限が近づくと日付と ともに表示。アラート的にお使いいただけます。

⑦ ヘルプ

利用頻度が高くない方や初めて操作する方など、システムに慣れて いなくても迷わずに利用できるよう、マニュアルやヘルプセンターの 表示方法を工夫しています。

現行画面では多様な読み物、コンテンツが一覧的に並んでいます が、目的の情報が探しにくい、その数に圧倒されてしまうといった声 もありました。そこで、今回のリニューアルでは「必要な時に必要な機 能や画面がすぐに表示される」という方針のもと、操作のサポート情 報の表示方法にもひと工夫。弊社からのお知らせやお役立ち情報 なども含め、より分かりやすい画面づくりを目指します。

### 今回のまとめと次号のお知らせ

ここまでお読みいただき、ありがとうございます。今回ご紹介いたし ましたホーム画面は、システムの印象を決定づける「顔」とも言う べき存在ですので、変化の大きさに戸惑われる方もいらっしゃる かもしれません。しかしながら、より使いやすく、かつ向こう10年は 色あせないシステムを目指すためには、避けて通れない変化とな ります。前号でお知らせいたしました並行運用など、弊社といたし ましても可能な限りのサポートをお届けする所存ですので、何とぞ ご理解くださいますようお願いいたします。

さて、お気付きの方も多いかと存じますが、今回のリニューアルは、

時代に即した利用環境を目指すと同時に、これまで弊社にお寄せ いただいた皆様のお声を可能な限り集約的に実現するという目 的があります。

博物館クラウドを標榜する〈I.B.MUSEUM SaaS〉では、ことあるた びにユーザの皆様にご意見をうかがい、可能な限り反映する形で 機能改善を繰り返して参りました。ユーザ本位のサービスは今後 も変わりませんので、気になることなどありましたら、ぜひお気軽に 担当スタッフにお伝えいただけましたら幸いです。

次回は、いよいよ実際の機能が伴う画面。中でも使用頻度が最も 高いとされる「検索トップと検索結果一覧画面」をご紹介する予定 です。では、次号にて。

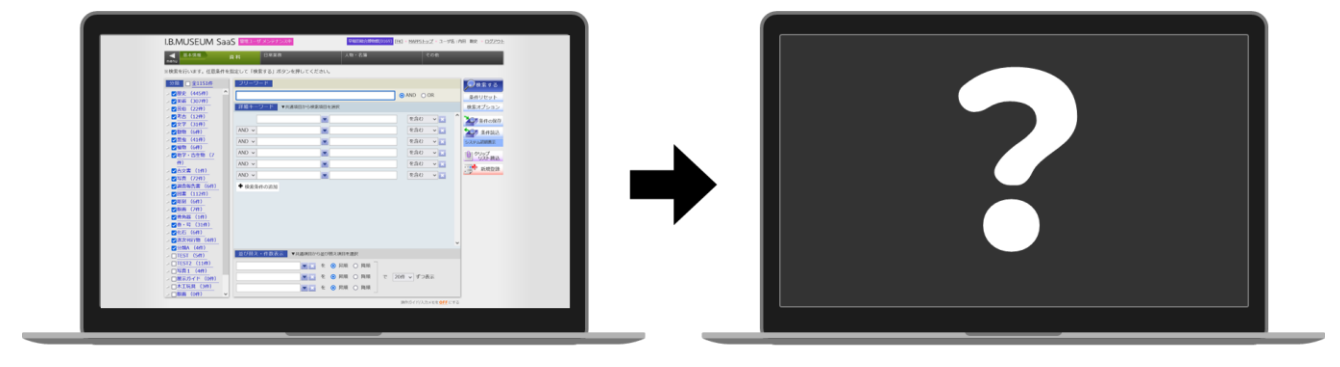

※ 掲載スケジュールは、すべて発行時点での予定です。開発の状況により変更となることがございます。
 ※ 掲載のリニューアル画面は開発中のものです。